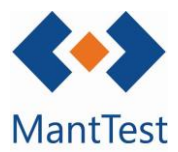

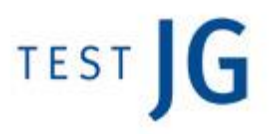

## CÓMO MODIFICAR LA PLANTILLA DE UN INFORME (NET-21)

MantTest.net utiliza como motor de informes plantillas en formato Excel. Estas plantillas están abiertas al usuario para que pueda modificar sus propios informes sin necesidad del equipo de Test JG.

Para realizar dicha modificación se deberán de seguir los siguientes pasos:

- Exportación de la plantilla -
- Modificación de la plantilla -
- Introducción a MantTest.net de la nueva plantilla -

Extracción de la plantilla Excel

Para la modificación de un informe nos hemos de dirigir a la pantalla de configuración de este, como si nos dispusiésemos a imprimir.

En el caso de los informes personalizados, los que encontraremos directamente en el menú, nos dirigiremos directamente a la ventana de informes personalizados.

Una vez en la ventana de configuración de informes, editaremos éstos dirigiéndonos a la ventana de configuración de la plantilla. Para llegar a esta nueva ventana lo haremos a partir del botón de editar ubicado a la derecha del scroll con el que seleccionamos la plantilla a utilizar en la impresión, una vez en ella exportaremos la plantilla.

|                                                                                                    |                                                           |                                                                                                    | _ ×                                                                                                    |
|----------------------------------------------------------------------------------------------------|-----------------------------------------------------------|----------------------------------------------------------------------------------------------------|----------------------------------------------------------------------------------------------------|
| Informes de entidad                                                                                           |                                                           |                                                                                                    |                                                                                                    |
| Gamas extendido                                                                                               |                                                           |                                                                                                    | ~ / ·                                                                                                    |
| 1] Refredadora - 150657-1 (abcd.)                                                                             |                                                           |                                                                                                    | T                                                                                                    |
| Imprimir selección                                                                                            |                                                           |                                                                                                    |                                                                                                    |
| ] Imprimir listado                                                                                            |                                                           |                                                                                                    |                                                                                                    |
| Imprimir todo lo filtrado                                                                                     |                                                           |                                                                                                    |                                                                                                    |
| Parámetros de consulta                                                                                        |                                                           | Parámetros de informe                                                                                                    | 1                                                                                                    |
| Mostrar sólo fichas de activo                                                                                 |                                                           |                                                                                                    |                                                                                                    |
| Incluye descendientes                                                                                         |                                                           |                                                                                                    |                                                                                                    |
| Incluire descendientes filtrades                                                                              |                                                           |                                                                                                    |                                                                                                    |
|                                                                                                    |                                                           |                                                                                                    |                                                                                                    |
| 🗜   Configuración de impresiór                                                                                | n - Fichas de activo                                      | -                                                                                                    | X<br>V bastrom<br>yes to bastrom<br>P bastrom<br>P |
| Configuración de impresiór<br>nformes de entidad                                                              | n - Fichas de activo                                      | -                                                                                                    | X     Contrology     Contrology     Controlog                                                                                                    |
| Configuración de impresión<br>nformes de entidad<br>Gamas extendido                                           | n - Fichas de activo                                      | -<br>↓<br>↓ + @ <del>[] <u></u> = €</del>                                                                                                    | Control control     Control     Contro     Control     Control     Control     Contr                                                                                                    |
| Configuración de impresión<br>nformes de entidad<br>Gamas extendido<br>Título                                 | <ul> <li>Fichas de activo</li> <li>Propietario</li> </ul> | → + m 🕞 <del>2 2</del><br>Ámbito de zona                                                                                                    | X<br>A A A A A A A A A A A A A A A A A A A                                                                                                     |
| Configuración de impresión<br>nformes de entidad<br>Gamas extendido<br>Título<br>Gamas extendido              | n - Fichas de activo<br>Propietario                       | - + the second second s | A constant of the second of the second of th                                                                                                    |
| Configuración de impresión<br>Informes de entidad<br>Gamas extendido<br>Título<br>Gamas extendido<br>Advanced | n - Fichas de activo Propietario                          | → + m 🕞 🗧 🗧<br>Ámbito de zona                                                                                                    | A constant of the second of the second of th                                                                                                    |

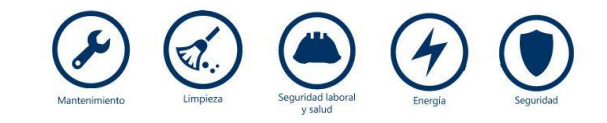

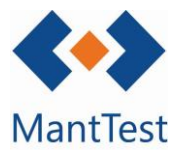

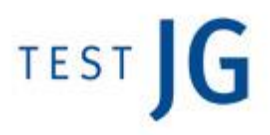

## Modificación de la plantilla Excel

Para la modificación de la plantilla se deberá descomprimir el archivo descargado en una carpeta, manteniendo todos los elementos que esta contiene.

Una vez descomprimido el archivo se podrán hacer las modificaciones directamente sobre Excel. La profundidad y alcance de las modificaciones que se pueden realizar dependerá de los conocimientos de Excel i de *xml* del usuario.

Subida de la nueva plantilla Excel

Una vez finalizadas las modificaciones en la plantilla procederemos a subirla al programa a través de la misma pantalla a partir de la cual la descargamos.

**Se deberá crear un nuevo informe** que nombraremos con un título identificativo y subiremos la plantilla a través de buscar archivo de las opciones avanzadas.

| 📕 Configuración de impresión - Ficha                                | as de activo | _ ×            |
|---------------------------------------------------------------------|--------------|----------------|
| Informes de entidad<br>Gamas extendido<br>Título<br>Gamas extendido | Propietario  | Ámbito de zona |
| Advanced                                                            |              | -              |

| Y Configuración de impresión - Fichas de activo |       |
|-------------------------------------------------|-------|
| formes de entidad                               | 1 * * |
| tulo Ámbito de zona                             | - w G |
| luevo informe                                   | S con |
|                                                 |       |
|                                                 |       |

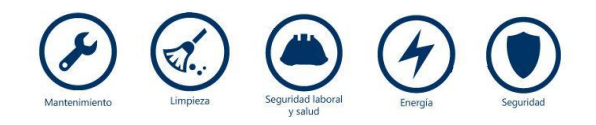

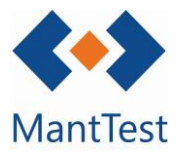

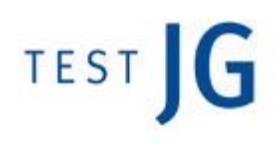

| ⊗ 🎤   Configuración de impresión - Fichas de activo |                | _ ×           |
|-----------------------------------------------------|----------------|---------------|
| Informes de entidad                                 |                |               |
| Nuevo informe                                       | ~              | + 🖬 🖻 🔊 🕈     |
| Título                                              | Ámbito de zona | _             |
| Nuevo informe                                       |                | Es compartido |
| Advanced                                            |                |               |
|                                                     |                |               |
|                                                     |                |               |

El archivo a introducir como plantilla es el que encontraremos en la carpeta que anteriormente hemos descomprimido con el nombre de "Report.xml"

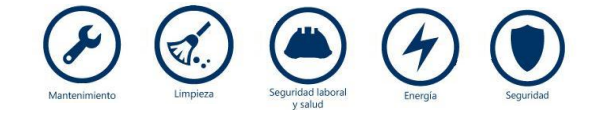